メール≪IMAP≫

# ▶ メールサービスのご利用に関して

▶ 受信について

受信の設定には IMAP(アイマップ)と POP3(ポップスリー)をご利用いただけます。

PC1 台のみで使用され、外部からメールを参照することはない、という方は POP3 の設定で問題はございません。

弊社の WEB メールサービス(CCS クラウドメール)のご利用をお考えの方(PC やスマートフ オンなどで)はより親和性の良い IMAP にて設定していただくことをお勧め致します。

※ WEB メールはインターネット接続環境があればどこからでもメールが確認できますが、共有端末や公 共の場所に設置されている PC でご利用になる場合には、パスワードの漏洩が発生する可能性があります。 十分ご注意いただいた上でご利用ください。

### ▶ 送信時認証(SMTP AUTH)について

メールを送るときにサーバーに登録されているユーザー名とパスワードを必要とします。 この設定により、メールの送信元を偽装(なりすまし)することや、ウィルスなどにより大量の メールが送信されサーバーの負荷が増大し、メールサービスがご利用になれなくなることを防止 します。

なお、この送信時認証用のユーザー名とパスワードは、弊社のメールサービスでは IMAP のユー ザー名、パスワードと同一のものを使用しております。

# メールアドレス \*\*\*\*@ccsnet.ne.jp \*\*\*\*@m2.ccsnet.ne.jp アカウント お客様ごとに異なります パスワード お客様ごとに異なります 受信メールサーバー名 mail.ccsnet.ne.jp m2.ccsnet.ne.jp 送信メールサーバー名 mail.ccsnet.ne.jp m2.ccsnet.ne.jp

### ▶メールの設定基本事項

### メールアカウント確定通知書をお手元にご用意ください

メール《IMAP》

### ▶ メール設定手順

Outlook365(2016)を起動します。メールアカウントのセットアップ画面が表示 されます。

①お客様のメールアドレスを入力してください。

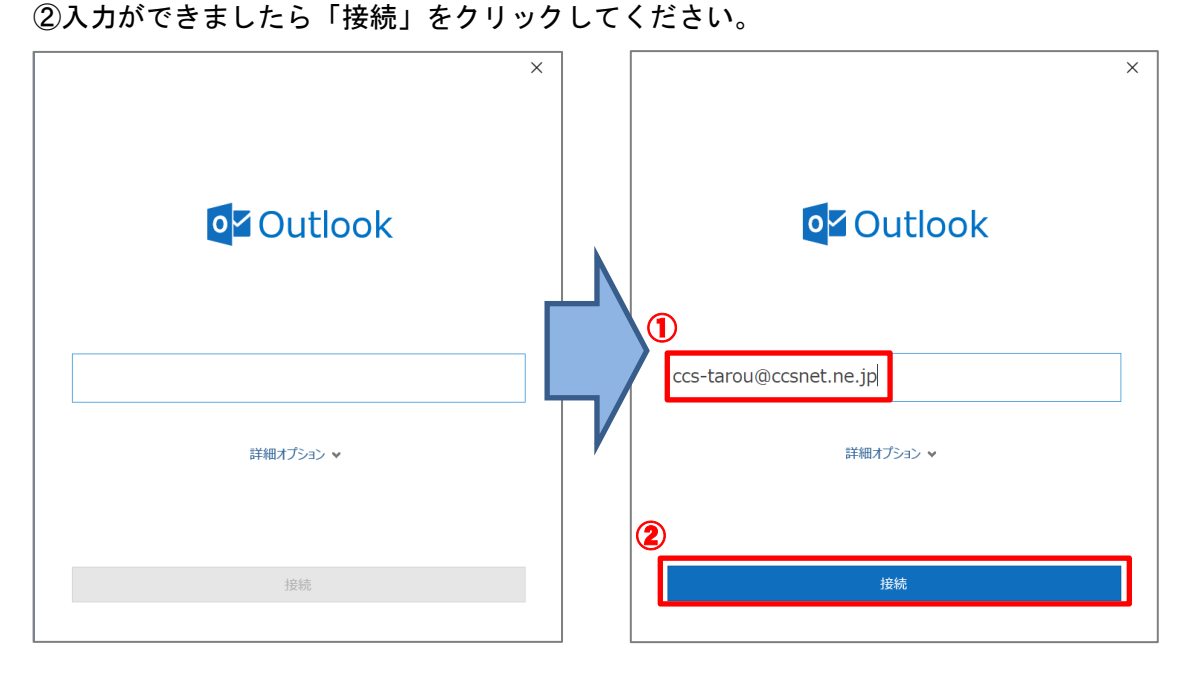

2 パスワードをきかれますので、確定通知書に記載のパスワードを入力してくださ い。入力ができましたら「接続」をクリックします。

|                        | ×        |
|------------------------|----------|
| IMAP アカウントの設定          |          |
| ccs-tarou@ccsnet.ne.jp | (別のユーザー) |
|                        |          |
|                        | 0        |
|                        |          |
|                        |          |
|                        |          |
|                        |          |
|                        |          |
|                        |          |
|                        |          |
|                        |          |
|                        |          |
|                        |          |
|                        |          |
|                        |          |
|                        |          |
| 前に戻る                   | 2 接続     |
|                        |          |
|                        |          |

メール≪IMAP≫

**3**「アカウントが正常に追加されました」と表示されます。「完了」をクリックして ください。

|                                 | × |
|---------------------------------|---|
| 0 <mark>2</mark> Outlook        |   |
| アカウントが正常に追加されました                |   |
| IMAP<br>ccs-tarou@ccsnet.ne.jp  |   |
|                                 |   |
|                                 |   |
|                                 |   |
| 別のメール アドレスを追加                   |   |
| メール アドレス 次へ                     |   |
| ご                               |   |
|                                 |   |
|                                 |   |
|                                 |   |
| 完了                              |   |
| ─ Outlook Mobile をスマートフォンにも設定する |   |

4 Outlook のメールボックスが開きます。画面左側に、受信トレイ等が表示されて いますのでご確認ください。

※Microsoft Outlook から受信確認のテストメールが1通届きます

| <b>∂</b> % % • •        | 受信トレイ - ccs-tarou@ccsnet.ne.jp - Outlook |      |                |
|-------------------------|------------------------------------------|------|----------------|
| ファイル ホーム 送受信 フォノ        | ダー 表示 ヘルプ ♀ 実行したい作業を入力してください             |      |                |
| 「 新しいメール *              | 現在のメールポックスの検索 🔎 現在のメールポックス 🕶             |      |                |
| ここにお気に入りのフォルダーをドラッグします  | <u>すべ</u> 1 未読 日付 ◆ ↑                    |      |                |
| ∡ccs-tarou@ccsnet.ne.jp | ▲ 昨日<br>Microsoft Qutlook                |      |                |
| 受信トレイ                   | Microsoft Outlook テストメッ(月) 16:29         |      |                |
| ち書き                     | この電子メールメダゼーンは、アカリン                       |      |                |
| Sent                    |                                          |      |                |
| Irash                   |                                          |      | Î              |
| Junk                    |                                          |      | ,              |
| MyStorage               |                                          |      | ÷              |
| RSS フィード (このコンピューターのみ)  |                                          |      |                |
| Spam                    |                                          |      | _              |
| 削除済みアイテム                |                                          |      |                |
| 送信トレイ                   |                                          |      | ь.             |
| 送信済みアイテム                |                                          |      | P <sup>1</sup> |
| ▷ 同期の失敗 (このコンビューターのみ)   |                                          |      | $\uparrow$     |
| 述意メール<br>検索フォルダー        |                                          |      |                |
| 1天示27/1022              |                                          |      | $\downarrow$   |
|                         |                                          |      |                |
|                         |                                          |      |                |
|                         |                                          |      |                |
|                         |                                          |      |                |
|                         |                                          |      |                |
| ►                       |                                          |      |                |
|                         |                                          | <br> |                |

For Outlook365 • 2016

メール≪IMAP≫

| 5       | 画面左上の「ファイ          | ル」をクリックします。                                               |
|---------|--------------------|-----------------------------------------------------------|
| Ð       | ∽ <b>%</b>         | 受信トレ                                                      |
| ファイル    | ホーム 送受信 フォル        | ダー 表示 ヘルプ 💡 実行したい作業を入力し                                   |
| □ 第     | ≪<br>行しいメール        | 現在のメールボックスの検索 🔎 現在のメールボックス 🔻                              |
| ここにお気   | えに入りのフォルダーをドラッグします | すべて 未読 日付 ✔ ↑                                             |
| 4 ccs_t | arou@cccnet ne in  | ⊿ 昨日                                                      |
|         |                    | Microsoft Outlook                                         |
|         | עז                 | MICrosoft Outlook テスト メッ (月) 16:29<br>この電子メール メッセージは、アカウン |
|         |                    |                                                           |
| Sent    |                    |                                                           |
| Irash   |                    |                                                           |
| Drafts  | 5                  |                                                           |
| Junk    |                    |                                                           |
| MySto   | orage              |                                                           |
| RSS 7   | リィード (このコンピューターのみ) |                                                           |
| Spam    |                    |                                                           |
|         |                    |                                                           |

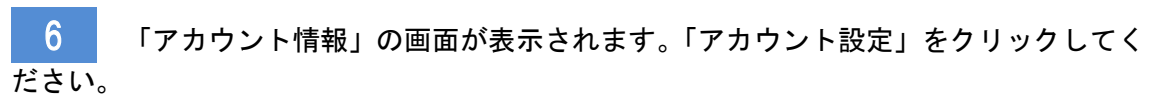

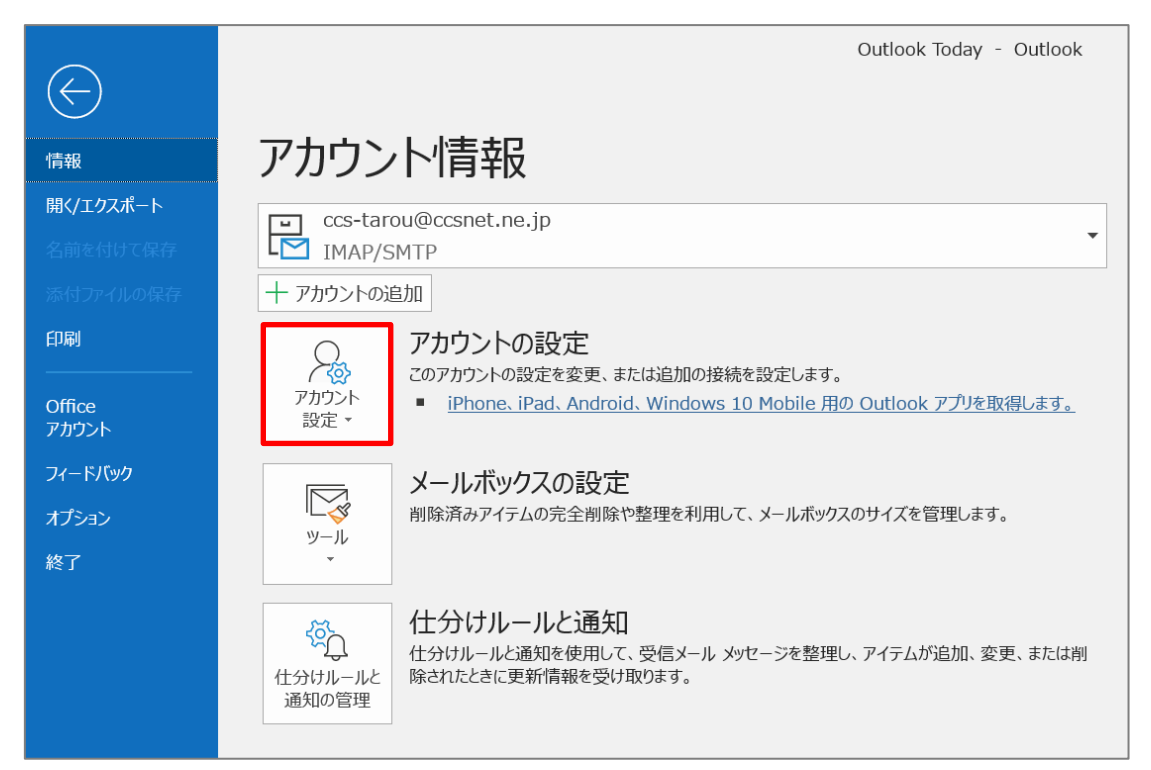

7

メール≪IMAP≫

リストが表示されますので、一番上の「アカウント設定(A)」をクリックしてくだ

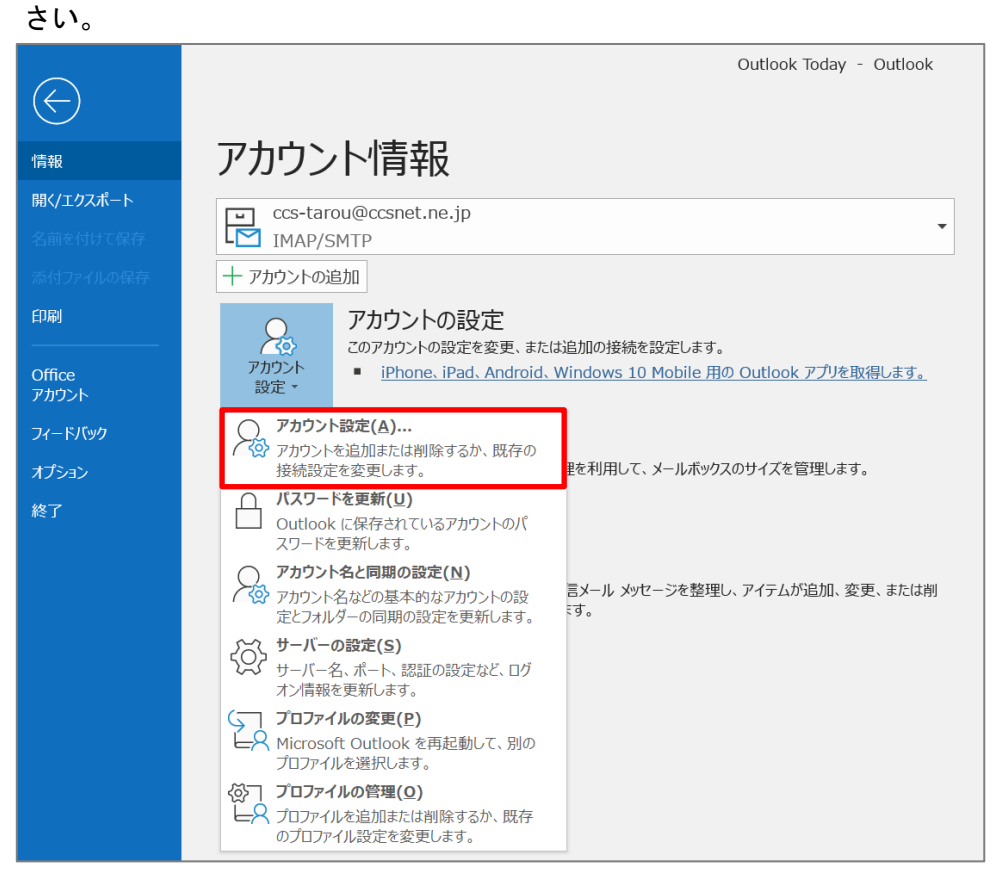

8

### 「アカウント設定」画面が表示されます。「修復(R)」をクリックしてください。

| ウント設定                                      |                                                       | 2 |
|--------------------------------------------|-------------------------------------------------------|---|
| 電子メール アカウント<br>アカウントを追加または削除できます。また、アカウントを | 選択してその設定を変更できます。                                      |   |
| ール データファイル RSS フィード SharePoint リスト         | インターネット予定表 公開予定表 アドレス帳                                |   |
| 🧃 新規(N) 💸 修復(R) 🚰 変更(A) 📀 既定               | 主に設定(D) 🗙 削除(M) 🔮 🗣                                   |   |
|                                            | 種類                                                    |   |
| ©ccs-tarou@ccsnet.ne.jp                    | IMAP/SMTP (送信で使用する既定のアカウント)                           |   |
|                                            |                                                       |   |
|                                            |                                                       |   |
|                                            |                                                       |   |
|                                            |                                                       |   |
|                                            |                                                       |   |
|                                            |                                                       |   |
|                                            |                                                       |   |
|                                            | <u>」</u> ます:                                          |   |
| ccs-tarou@ccsnet.ne.ip                     | €受信トレイ                                                |   |
|                                            |                                                       |   |
| データファイル: C:¥Users¥mf                       | ukunaga¥¥Outlook¥ccs-tarou@ccsnet.ne.jp - outlook.ost |   |
| データファイル: C:¥Users¥mf                       | ukunaga¥¥Outlook¥ccs-tarou@ccsnet.ne.jp - outlook.ost |   |
| データ ファイル:C:¥Users¥mf                       | ukunaga¥¥Outlook¥ccs-tarou@ccsnet.ne.jp - outlook.ost |   |
| データファイル:C:¥Users¥mf                        | ukunaga¥¥Outlook¥ccs-tarou@ccsnet.ne.jp - outlook.ost |   |

| For Outlook365 • | 2016 |
|------------------|------|
|------------------|------|

メール≪IMAP≫

9 Outlook の画面が表示されます。画面中央の「詳細オプション」をクリックしま

| 7 0                                        |   |
|--------------------------------------------|---|
| <b>o</b> ⊻ Outlook                         | × |
| ccs-tarou@ccsnet.ne.jp<br>詳細オプション <b>v</b> |   |
| 修復                                         |   |

10 「自分で自分のアカウントを手動で修復」をクリックしてください。 チェックマークがついたのを確認し、「修復」をクリックしてください。

|                                                           | ×        |
|-----------------------------------------------------------|----------|
|                                                           |          |
| or Outlool                                                | <b>K</b> |
| ess tarou@escenat no in                                   |          |
| CCS-Larou@CCSNet.ne.jp<br>詳細オプション へ<br>① 図目分で自分のアカウントを手動で | 修復       |
|                                                           |          |
| 2 修復                                                      |          |
|                                                           |          |

| メー | J | レア | ታ | ゥ | ン | $\mathbf{F}$ | 設 | 定 | 手 | 順 |
|----|---|----|---|---|---|--------------|---|---|---|---|
|----|---|----|---|---|---|--------------|---|---|---|---|

メール≪IMAP≫

「IMAP アカウントの設定」が表示されます。「送信メール」をクリックしてくだ

| t        | L | ١ | _ |
|----------|---|---|---|
| <u> </u> | v |   | 0 |

11

|                      |                            | × |
|----------------------|----------------------------|---|
| IMAP アカウントの設         | 定                          |   |
| ccs-tarou@ccsnet.ne. | jp                         |   |
|                      |                            |   |
| 受信メール ▲              |                            |   |
| ユーザー名                | ccs-tarou@ccsnet.ne.jp     |   |
| パスワード                | ******                     |   |
|                      | ✔ パスワードを保存する               |   |
| サーバー mail.ccs        | net.ne.jp ポート 143          |   |
| 暗号化方法なし              | •                          |   |
| セキュリティで保護            | されたパスワード認証 (SPA) でのログオンが必要 |   |
| 送信メール 🖌              |                            |   |
|                      |                            |   |
|                      |                            |   |
|                      |                            |   |
|                      |                            |   |
|                      |                            |   |
|                      |                            |   |
|                      |                            |   |
|                      |                            |   |
| 前に戻る                 | 次へ                         |   |
|                      |                            |   |
|                      |                            |   |

## 12 下図のように展開されます。右側にある「ポート」の番号を「25」→「587」に 変更してください。入力ができましたら、画面右下の「次へ」をクリックします。

|                                       | ×            | ,                                   | × |
|---------------------------------------|--------------|-------------------------------------|---|
| IMAP アカウントの設定                         |              | IMAP アカウントの設定                       |   |
| ccs-tarou@ccsnet.ne.jp                |              | ccs-tarou@ccsnet.ne.jp              |   |
| 受信メール 🗸                               |              | 受信メール 🗸                             |   |
| 送信メール 🔺                               |              | 送信メール 🔺                             |   |
| サーバー mail.ccsnet.ne.jp ポート 25         |              | サーバー mail.ccsnet.ne.jp ポート 587      |   |
| 暗号化方法なし、                              |              | 暗号化方法なし・                            |   |
| サーバーのタイムアウト 🚽 1分                      |              | サーバーのタイムアウト                         |   |
| □ セキュリティで保護されたパスワード認証 (SPA) でのログオンが必要 |              | セキュリティで保護されたパスワード認証 (SPA) でのログオンが必要 |   |
| ✓ 送信 (SMTP) サーバーには認証が必要です             |              | ✓ 送信 (SMTP) サーバーには認証が必要です           |   |
| ● 受信メール サーバーと同じ設定を使用する                | _ <b>_</b> _ | ● 受信メール サーバーと同じ設定を使用する              |   |
| ○ ユーザー名とパスワードを使用してログオン                |              | ○ ユーザー名とパスワードを使用してログオン              |   |
|                                       |              |                                     |   |
|                                       |              |                                     |   |
|                                       |              |                                     |   |
|                                       |              |                                     |   |
|                                       |              |                                     |   |
| 前に豆ろ 次へ                               |              | 前に戻る。                               |   |
|                                       |              |                                     |   |
|                                       |              |                                     |   |

メール≪IMAP≫

13 「アカウントが正常に修復されました」と表示されます。画面下の「完了」をクリックしてください。

|                  | × |
|------------------|---|
| 01 Outlook       |   |
| アカウントが正常に修復されました |   |
|                  |   |
|                  |   |
|                  |   |
|                  |   |
|                  |   |
|                  |   |
|                  |   |
|                  |   |
|                  | 1 |
|                  |   |
|                  | _ |
| 完了               |   |
|                  |   |

以上でメールアカウントの設定は完了です。

設定ができない場合や、ご不明な点がある場合は弊社までお問い合わせください。